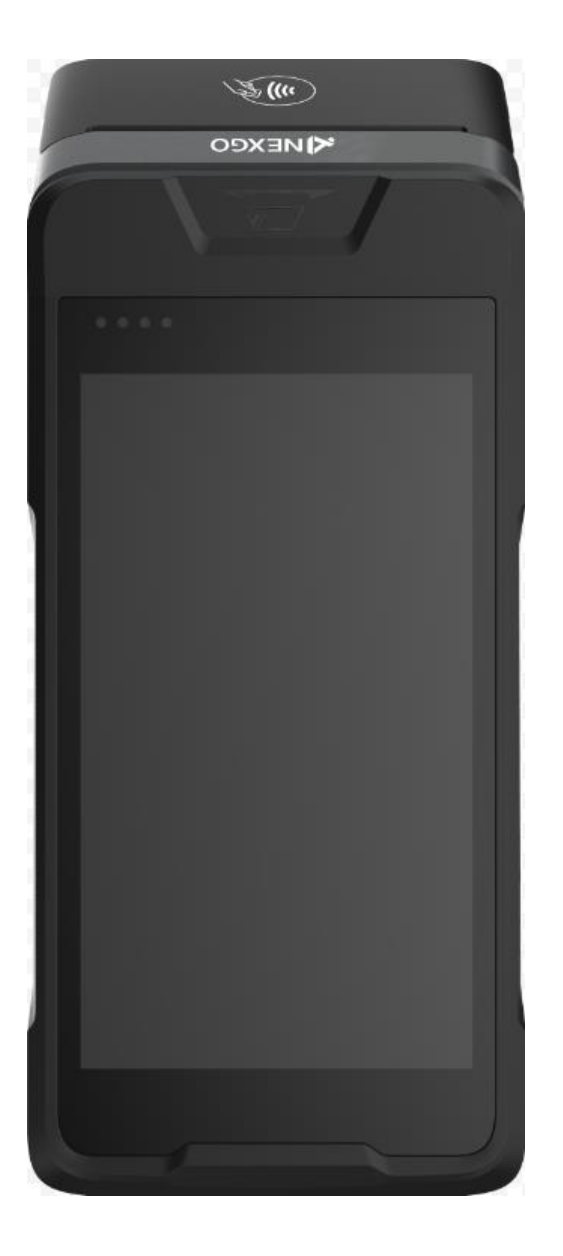

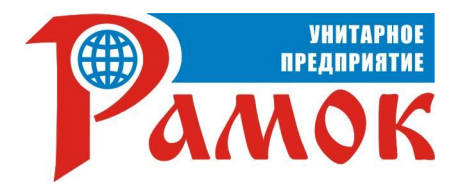

# ИНСТРУКЦИЯ ПО ИСПОЛЬЗОВАНИЮ

ПРО 3 1

**NEXGO N86** 

П «Рамок»

г.Минск, . ермонтова 29 Тел/факс: +375(17)270-67-00 МТС: +375(33)313-67-00 A1: +375(29)613-67-00 Email: ramok@ramok.by Режим работы: ПН-ЧТ с 9:00 до 18:00 (ПТ до 16:00), СБ, ВС – выходные

Сайт: www.RAMOK.by

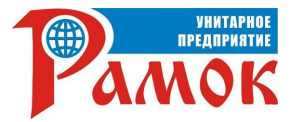

#### Выполнение основных операций на терминале Nexgo N86

- при запросе клиент вводит ПИН-код

печатается карт-чек и на экране

VISA

<

Оплата карточкой:

предъявите карточку

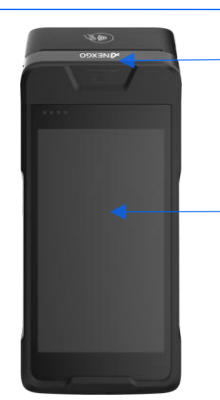

Сенсорный экран

Считывание карточки

по магнитной полосе

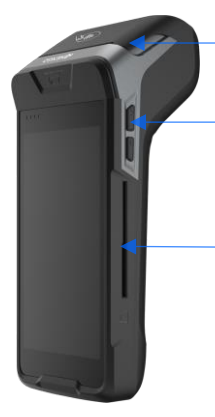

Крышка принтера, отсек для термобумаги

Кнопки регулировки звука

Считывания карточки по чипу

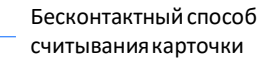

Разъем питания

Кнопка включения

| «ОПЛАТА»                                              | введ | ите с         | умму              |                    | выводится результат опе             | рации |
|-------------------------------------------------------|------|---------------|-------------------|--------------------|-------------------------------------|-------|
| <ul> <li>2 19% 10:44</li> <li>Главное меню</li> </ul> |      | On            | <b>⊽≊</b><br>лата | <b>3</b> 39% 10:24 |                                     |       |
| 🗐 ОПЛАТА                                              |      | Введи<br>0.00 | re сумму<br>) BYN |                    | Оплата<br>сумма операции: 23.34 BYN | 0.00  |
| ОТМЕНА СВЕРКА ИТОГОВ                                  | 1    | 2             | 3                 | отмена             | Предъявите карточку                 | Cy    |
|                                                       | 4    | 5             | 6                 | CEPOC              | ME                                  |       |
| ВСЕ ОПЕРАЦИИ СЕРВИСНЫЕ ОПЕРАЦИИ                       | 7    | 8             | 9                 | ввод               | VISA VISA                           | Boa   |
| > □ ○                                                 | 0    | 00            | 000               | 4                  | Отмена                              |       |

**》** 

### Операция «ОТМЕНА»

«

Выберите пушит

Предназначена для возврата денежных средств на банковскую карточку, если операция оплаты была выполнена в текущем бизнес-дне.

В главном меню выберите пункт «ОТМЕНА», далее введите:

- номер карт-чека для клиентов ОАО «Белинвестбанк»,

ОАО «Белгазпромбанк», ОАО «Сбер Банк», ОАО «Банк БелВЭБ» и ОАО «Беларусбанк»;

- RRN операции оплаты для клиентов ЗАО «МТБанк».

После ввода данных подтвердите операцию и предъявите карточку.

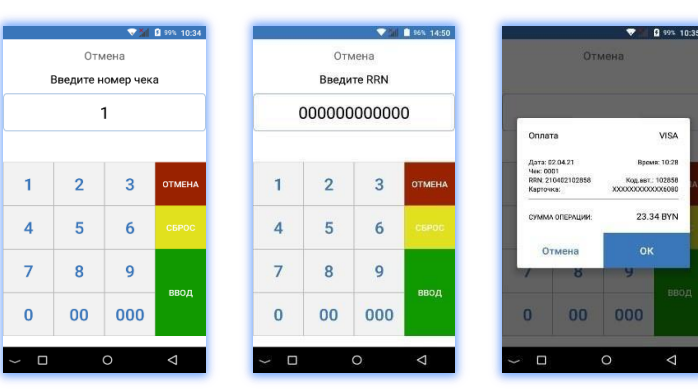

#### Оплата по QR-коду E-POS:

- на экране ожидания карточки выберите E-POS
- терминал выведет QR-код для оплаты
- -клиент сканирует QR-код и оплачивает через интернет-банкинг
- печатается карт-чек и на экране выводится результат операции

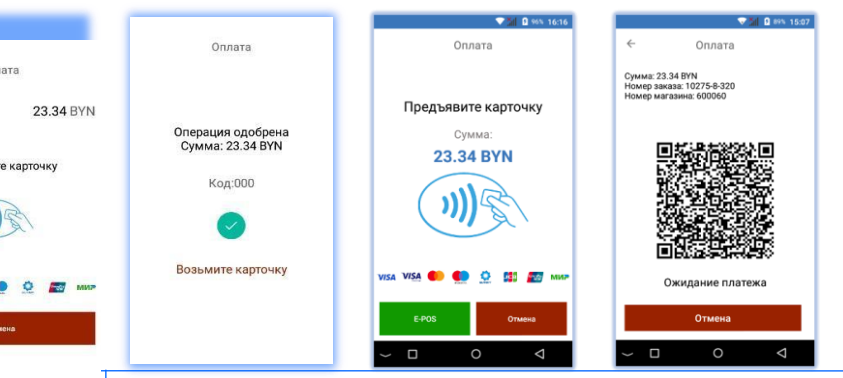

## Операция «ВОЗВРАТ»

Предназначена для возврата денежных средств на банковскую карточку по ранее проведенной оплате в закрытом бизнес-дне. Выберите пункт «ВСЕ ОПЕРАЦИИ», затем «ВОЗВРАТ» и введите сумму возврата.

Подтвердите операцию:

-паролем для клиентов ОАО «Белинвестбанк» и ОАО «Белгазпромбанк»;

-вводом RRN операции оплаты для клиентов ЗАО «МТБанк», ОАО

3 -

0 🗸 💎 🗏 53 9

٢

«Сбер Банк», ОАО «Банк БелВЭБ» и ОАО «Беларусбанк».

После подтверждения операции предъявите карточку.

|               |        | -      | 65% 14:12       | 15:13 🔺  |       |      |
|---------------|--------|--------|-----------------|----------|-------|------|
| Возврат       |        |        | ÷               | Ввод п   | ароля |      |
| Введите сумму |        |        | Текущи          | й пароль |       |      |
| 50.00 BYN     |        |        |                 | 01       | <     |      |
|               | ввод г | ароля  |                 |          |       |      |
| (             |        |        | ) IA            |          |       |      |
|               |        | OTMEHA | ок              | 1        | 2     | 3    |
| 7             | 8      | 9      |                 | 4        | 5     | 6    |
| 0             | 00     | 000    | ввод            | 7        | 8     | 9    |
| v             | 00     | 000    |                 |          | 0     | Pyci |
| ~ □           |        | 0      | $\triangleleft$ | ~        | •     | 1    |

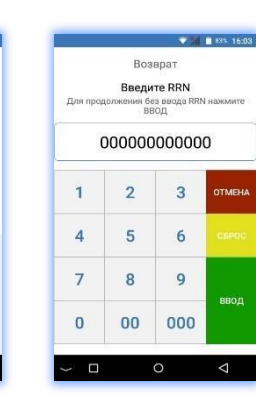

### Операция «Сверка итогов»

Предназначена для закрытия финансового бизнес-дня (сверки счетчиков операций на терминале и банковском сервере). В главном меню выберите:

«ЗАКРЫТЬ ДЕНЬ» для клиентов ОАО «Белинвестбанк»; -«СВЕРКА ИТОГОВ» для клиентов ОАО «Белгазпромбанк», ЗАО «МТБанк», ОАО «Сбер Банк», ОАО «Банк БелВЭБ» и ОАО «Беларусбанк».

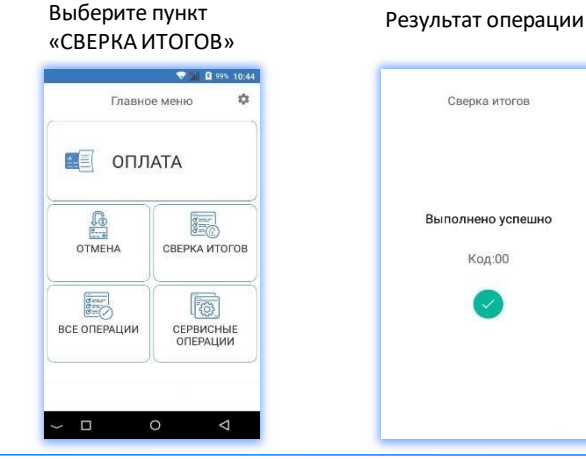

#### Активация терминала

При необходимости первоначальной активации терминала (загрузки конфигурации для его работы) запустите программное обеспечение GTPOS. На стартовом экране с вопросом «Выполнить первоначальную загрузку?» выберите пункт «Да». При успешной активации на экране терминала появится сообщение «Выполнено успешно!». Для дальнейшей работы смените пользователя с «Администратор» на «Кассир» (нажать на надпись «Administrator») и введите пароль кассира.

Код:00

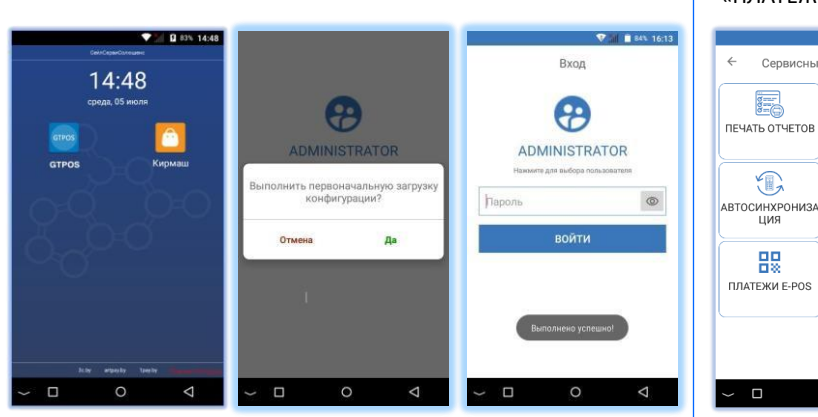

#### Тип отчета при закрытии смены

Можно изменить вид отчета, который печатается при выгрузке: -краткий (только итоговые суммы выполненных операций за текущий бизнес-день);

полный (все проведенные операции за текущий бизнес-день).

| Выберите пункт<br>«Параметры» |                       | Выберите пункт<br>«Тип отчета»                | Выберите<br>тип отчета                        |
|-------------------------------|-----------------------|-----------------------------------------------|-----------------------------------------------|
|                               | ▼ <b>3</b> 995 0:44   | ♥₩ 8 9% 10:53                                 |                                               |
| Главно                        | е меню 🔅              | 🔶 Параметры                                   | 🔶 Параметры                                   |
|                               |                       | Печать ЕМУ данных                             | 📴 Печать ЕМV данных                           |
| 🔳 опл                         | ATA                   | Тип отчета при закрытии смены<br>Полный отчет | Тип отчета при закрытии смень<br>Полнык отчет |
| 0                             |                       | 🖉 Сменить пароль                              | 🗸 Полный отчет                                |
| OTMEHA                        | СВЕРКА ИТОГОВ         | Качество печати<br>Lavel 2                    | Краткий отчет                                 |
| gaar.                         |                       |                                               |                                               |
| все операции                  | СЕРВИСНЫЕ<br>ОПЕРАЦИИ |                                               |                                               |
|                               |                       |                                               |                                               |
| ~ □                           | 0 4                   | ✓ □ ○                                         | <i>ч</i> п о                                  |

#### Настройка параметров E-POS

Подключитесь к сервису E-POS ЕРИП через сервисного агрегатора ООО «СейлСервиСолюшенс» и принимайте платежи по QR-коду на терминале (оплата через мобильный банкинг всех банков Беларуси, фиксированная комиссия 1,2% по всем карточкам, подробнее по телефонам +375 (17) 393-02-88, +375 (44) 500-04-05).

В главном меню выберите пункт «СЕРВИСНЫЕ ОПЕРАЦИИ»

Выберите пункт «ПЛАТЕЖИ E-POS»

Сервисные операции

T

IINA

믪

Выберите «Параметры Введите данные сервиса E-POS подключения»

600060

.....

.....

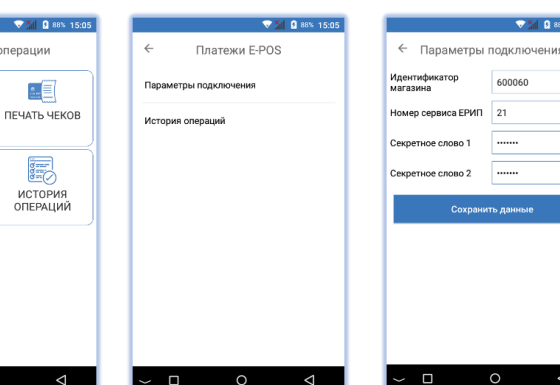

#### Возможные проблемы в процессе работы терминального оборудования и методы их решения

| Неисправность                                                                                                    | Решение                                                                                                    |  |  |  |
|----------------------------------------------------------------------------------------------------|----------------------------------------------------------------------------------------------------|--|--|--|
| На терминале<br>неверные<br>дата и/или время                                                                       | Перейдите в настройки<br>терминала и измените данные на<br>актуальные                                                                                                    |  |  |  |
| Терминал не<br>может установить<br>соединение с<br>сервером<br>авторизации<br>(Ошибка<br>подключения к<br>серверу) | Выполнить операцию «ТЕСТ<br>СЕРВЕРА», в разделе<br>«СЕРВИСНЫЕ ОПЕРАЦИИ».<br>Проверьте подключение к сети<br>Wi-Fi (подключен 文)<br>или сети оператора мобильной<br>связи (подключен ). |  |  |  |
| Ошибка чтения<br>карты при<br>бесконтактном<br>способе оплаты                                                      | Приложите карточку к<br>считывающему модулю и<br>дождитесь <b>звукового сигнала</b>                                                                                                    |  |  |  |
| Появилась<br>цветная полоса на<br>бумаге принтера                                                                  | Установите новый рулон бумаги                                                                                                    |  |  |  |
| Ошибка принтера<br>(не печатается<br>информация на<br>чековой ленте)                                               | Закройте крышку чекового<br>принтера.<br>Проверьте, правильно ли<br>установлен рулон бумаги.                                                                                           |  |  |  |
| Терминал не<br>реагирует (завис)                                                                                   | Нажмите и удерживайте кнопку<br>включения. Нажмите<br>«Перезагрузить»                                                                                                    |  |  |  |
| Терминал не<br>включается                                                                                          | Подключите терминала к<br>источнику питания.                                                                                                    |  |  |  |
| Ошибка NEXO card<br>(-11). Операция не<br>поддерживается.                                                          | Проведите активацию терминала.                                                                                                    |  |  |  |